# Making Connections in Making Careers Happen for

# Veterans

1.1

| Training Institute            |                                                                                                    |              | South | 6 |
|-------------------------------|----------------------------------------------------------------------------------------------------|--------------|-------|---|
| Hone Transcript Profile Learn | A Lawrence - Making Sealer Ingene to States                                                                                                    |              |       |   |
|                               | Making Careers Happen for Veterans                                                                                                    | Option:*     |       |   |
|                               | A Community of Practice                                                                                                    | ect View All |       |   |
|                               | The pue-to-prevocation of protocols as a closent and encrysts are accessed with proceedings on the puerties of the puerties of | 5            |       |   |
|                               | Colline conversion of cyclanes and pure with the Additional Section Conversion of Cyclanes and Pure of Cyclanes and Pure of Cyclanes an | puter Togs   |       |   |
|                               | E E                                                                                                    |              |       |   |
|                               | Conducting a Reverse Job Fair<br>Track is and fore dy and have above track.<br>Under a ned fore dy and have above track.                                                                                                    |              |       |   |

There are over 15,000 members-and counting-in the Making Careers Happen for Veterans: Community of Practice. To make the most out of this community, you'll want to know how to connect with other members. Select Members at the top of the community homepage to view all members.

| A State of Company       |                                           | Seet |
|--------------------------|-------------------------------------------|------|
| Transcript Profile Learn |                                           |      |
|                          | A linewatter language to being the linear |      |
|                          | Making Careers Happen for Veterans        |      |
|                          | Mart Tigets Montes                        |      |
|                          | Community Moderators                      |      |
|                          |                                           |      |
|                          |                                           |      |
|                          |                                           |      |
|                          | Community Members                         |      |
|                          |                                           |      |
|                          |                                           |      |
|                          |                                           |      |
|                          |                                           |      |
|                          |                                           |      |
|                          |                                           |      |

The Members page lists both community moderators and community members. Community members are listed mostly in alphabetical order.

### 1.3

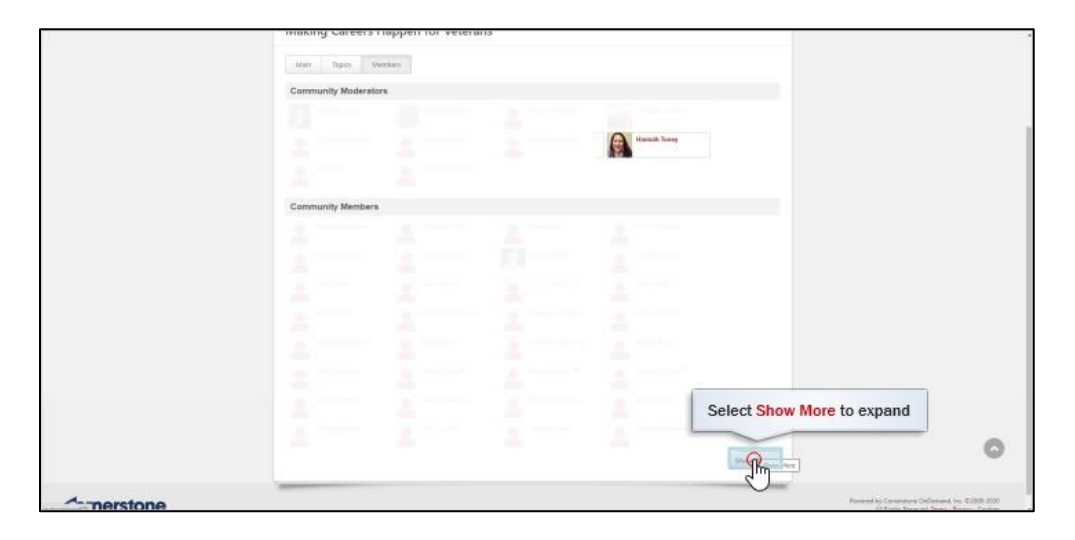

To expand the list of community members, scroll down and select Show More at the bottom of the page.

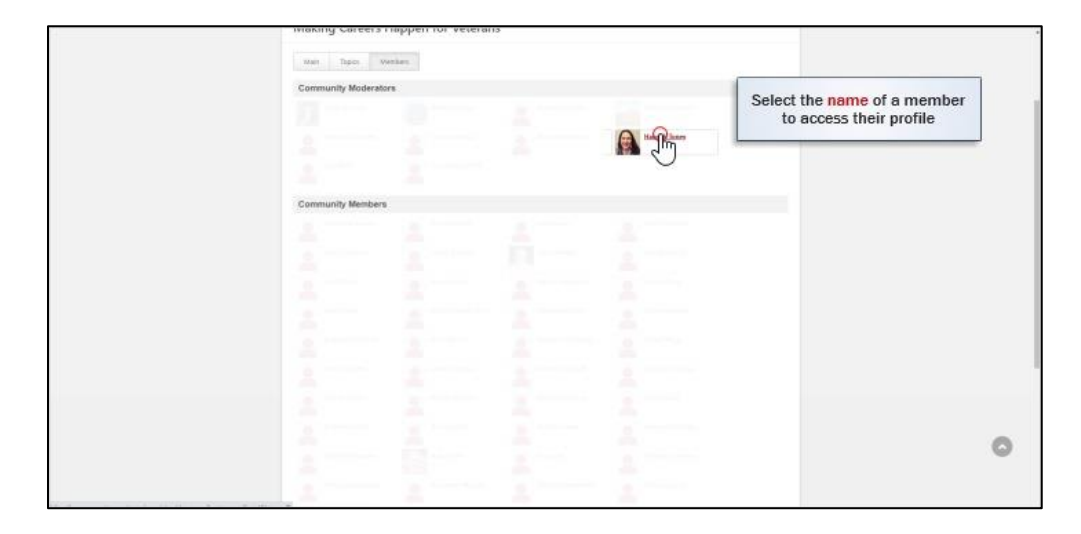

Then select the name of the member whose profile you wish to access.

### 1.5

| Training in  |       |                                                                                                    |           | South | • 00 |
|--------------|-------|----------------------------------------------------------------------------------------------------|-----------|-------|------|
| Hassah Toney | Sio = |                                                                                                    |           |       |      |
|              |       | © > remain transy > the<br>Bio                                                                                                    | -         |       |      |
|              |       | Filmuch Toney Exception for a subset of a subset of a | i N. Name |       |      |
|              |       | West         Select or copy the email address to send an email                                                                                                    |           |       |      |
|              |       | Summary                                                                                                    |           |       |      |
|              |       | Tum                                                                                                    |           |       |      |
|              |       | facad. Key                                                                                                    |           |       |      |

The member's profile will display their email address, which you can select to launch a new message using your native email application, or copy to paste in a message when you're ready to send them an email. Some profiles also include the member's phone number, location, summary, interests, or people on their team.

|           | Mony devaluation and a set of the con-<br>Location |                                                                  |                          | 100                   |
|-----------|----------------------------------------------------|------------------------------------------------------------------|--------------------------|-----------------------|
| Summary   | r                                                  |                                                                  |                          | Im                    |
| Intereste |                                                    |                                                                  |                          | Select My Profile to  |
| Team      |                                                    | Select Connect to send a                                         | Select Follow to re      | edit your own profile |
|           | Harault Ecosy                                      | request and follow the                                           | when they cre            | ate new posts         |
|           |                                                    |                                                                  | ~                        |                       |
|           |                                                    |                                                                  |                          |                       |
| Followin  | Making Careers Happen for Veterans                 | II Jule a Fed II "How To" for Hiring Events and Job              | Lagertaint -             |                       |
|           | Couching Veterana to Job Readiness                 | Communitating and Collaborating w                                | th Empl                  |                       |
|           | Providing Labor Market Information                 | Renal Veterans Serving Veterans Enrolled in Chapter              | New all                  |                       |
| Postings  | Created                                            |                                                                  |                          |                       |
|           | Resource: State Veteren Benefit Finder             | True/Talac: Vetaran placed on TDML L. Resource: State Vetaran Be | nofit finder TEST        |                       |
| Connecti  | one                                                |                                                                  |                          |                       |
|           | AVTIAdea                                           |                                                                  |                          |                       |
|           |                                                    |                                                                  | Went all connections 111 | 0                     |
|           |                                                    |                                                                  |                          |                       |

At the top right of the member's profile page, selecting Connect will send the member a connection request by email. Connecting with another member means you automatically follow them, and they will be added to the Connections section on your own profile once they accept your request.

Selecting Follow will follow the member, meaning that you will receive a notification whenever they create a new post. They will also be added to the Following section on your own profile.

To edit your own profile, select the My Profile button at the top right of the site to go to your profile.

| Training Institute      |                                                   | Sunh 👘 🔤                                        |
|-------------------------|---------------------------------------------------|-------------------------------------------------|
| NVTI_Student / NVTI 810 | <ul> <li>Feedback Transcript Actions *</li> </ul> |                                                 |
|                         | © > withelestwit > te<br>Bio                      | -                                               |
|                         | NOT-Sealers 1 M/TI<br>MOT-Sealers                 |                                                 |
|                         | Adosz<br>Mable Plens<br>Ered<br>Lostien           | Select Edit to edit any section on your profile |
|                         | Summary                                           |                                                 |
|                         | Interesta                                         | _                                               |
|                         | Subjects                                          |                                                 |
|                         | Angeto                                            |                                                 |

Then select the edit button to edit any of the sections on your profile. Don't forget to select Save when you're done editing a section on your profile.

## 1.8

|              | and a second second s |                                                                                                  |
|--------------|----------------------------------------------------------------------------------------------------|--------------------------------------------------------------------------------------------------|
| Summary      |                                                                                                    |                                                                                                  |
|              | un and prila                                                                                                    |                                                                                                  |
| Interesta    |                                                                                                    |                                                                                                  |
|              | 7                                                                                                    |                                                                                                  |
| Subjects     |                                                                                                    |                                                                                                  |
|              | 2                                                                                                    |                                                                                                  |
|              | Augest                                                                                                    |                                                                                                  |
| Team         |                                                                                                    |                                                                                                  |
|              | WYTI Student I WYTI                                                                                                    | 1                                                                                                |
|              |                                                                                                    |                                                                                                  |
|              |                                                                                                    |                                                                                                  |
| Editoria     |                                                                                                    |                                                                                                  |
| Pulowing     | promotestantestantes presidentes presidentestantestantestantestantestantestantestantestantestantestantestantest                                                                                                    |                                                                                                  |
|              | Making Careers Happen for Veterant Laze Makingerovit Treecorce: State Veteran aswert reader<br>View all                                                                                                    |                                                                                                  |
| Postings Cre | Select View All Connections                                                                                                    |                                                                                                  |
|              | Case Management resource Seasoned UVIII's Interpretation of th                                                                                                    |                                                                                                  |
|              |                                                                                                    |                                                                                                  |
| Connections  |                                                                                                    |                                                                                                  |
|              | Vinceto King                                                                                                    | 0                                                                                                |
|              | 0                                                                                                    | Section and Section and                                                                          |
| Cornerstone  |                                                                                                    | Revend by Conventions OnConvent Inc. 62005-2000<br>All Fights Revenuel, Terms - Revery - Cookies |

On your profile page, scroll down to find the Connections section at the bottom of the page. Select View All Connections to view your connections and any pending connection requests.

### 1.7

# ■ ■ ■ ■

On the Connections page, select the Pending tab to accept or ignore any pending connection requests sent to you.

# 1.10

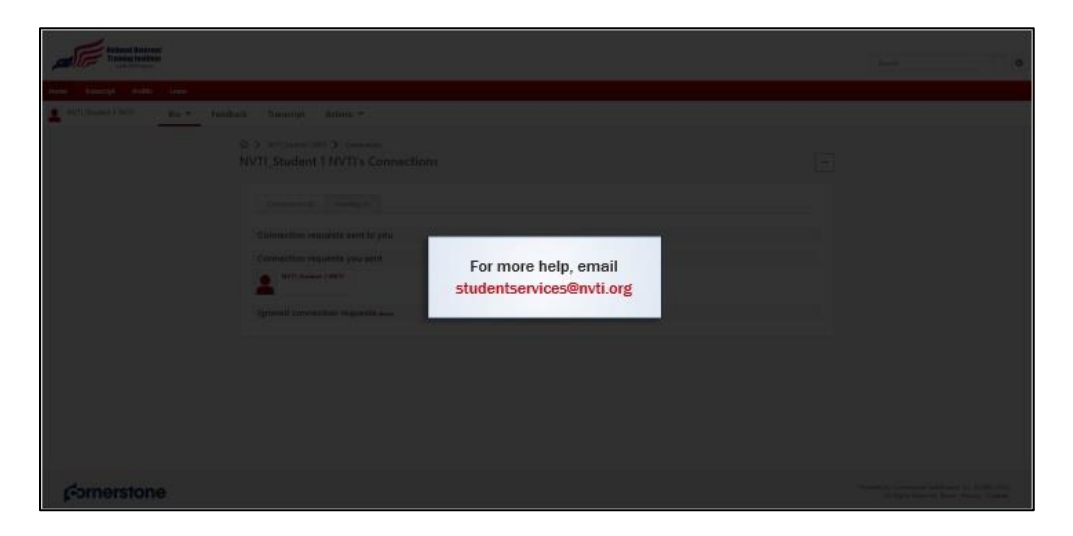

Now you should be able to make connections with other members in Making Careers Happen for Veterans. For more help, you can email <u>studentservices@nvti.org</u>.

### 1.9